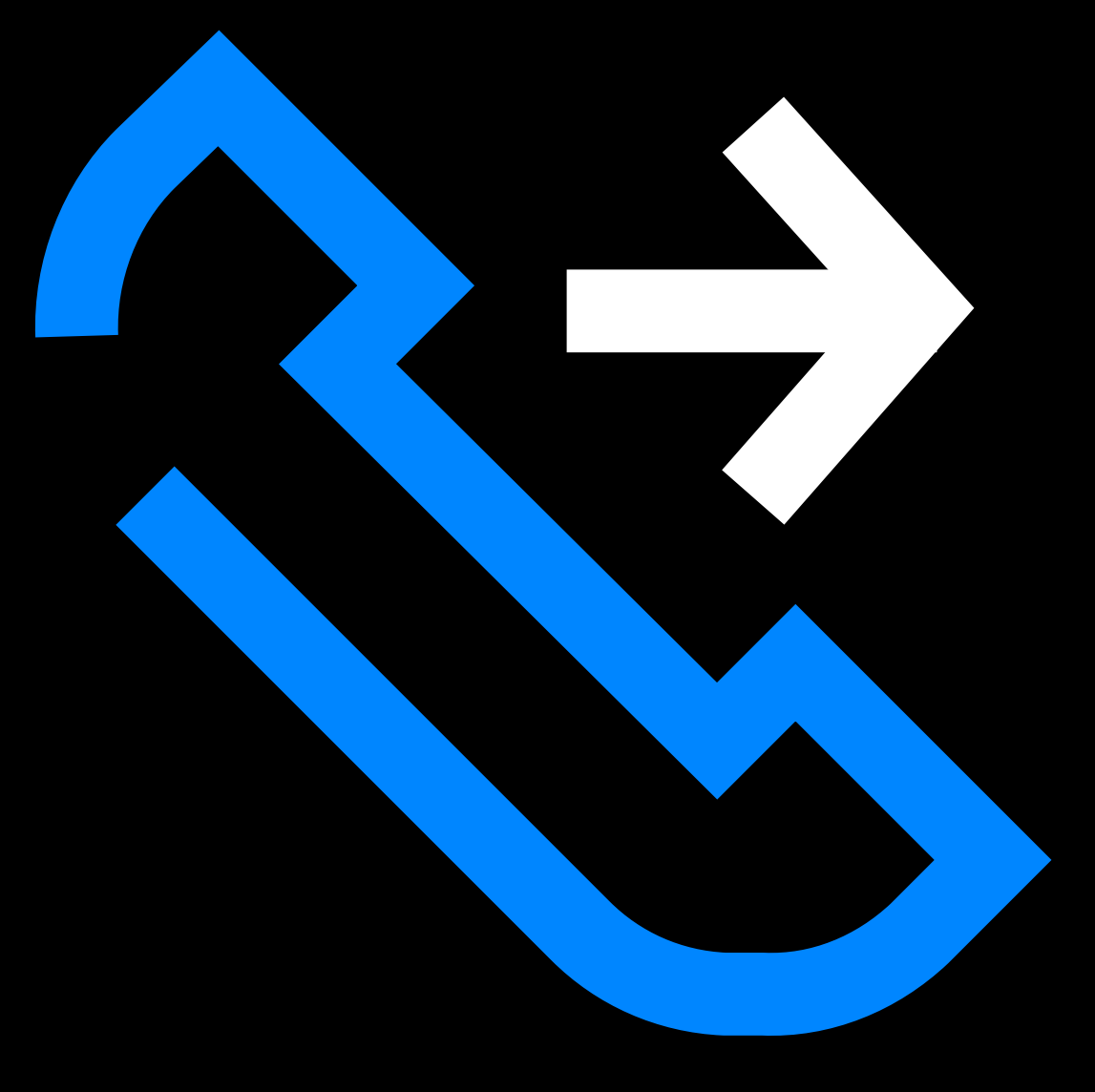

#### KAAPSKATITIES SIVENISI ╱₳╵╱┊╿┊╽╵╽ APLIKACIJA **();;**]|**|**| **Ů**ੈੈ<sup>↓</sup> ( *\* \ <u>\</u> ▕▋▝Ĵ▃▌▖▋▐▎ ٨ Ì ╎┩┆╹ N ••) **┪╿╱┊╿**┊╿╽

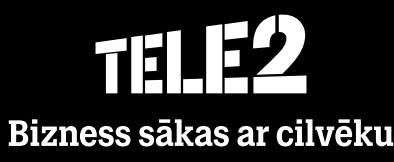

#### Zvanu žurnāls

- Zvanu žurnālā redzama visu zvanu vēsture.
- Zaļa 🗹 bultiņa pie zvana simbolizē ienākošu zvanu, sarkana 👱 neatbildētu zvanu, un zila ∠

| - İZEJOŠU ZVANU.                                 | Izvēlieties, kurus zvanus<br>– vēlaties redzēt                           | ] | Nospiediet, lai<br>izdzēstu visus zvanus<br>no zvanu žurnāla | ↓ |
|--------------------------------------------------|--------------------------------------------------------------------------|---|--------------------------------------------------------------|---|
| +3712<br>Vakar 19:17                             | Nospiediet trijstūri, lai<br>redzētu papildus<br>informāciju par zvaniem |   |                                                              |   |
| +3712 Vakar 17:00                                |                                                                          |   |                                                              |   |
| Telefonu centrāle( <u>+3712</u> )<br>Vakar 08:48 |                                                                          |   |                                                              |   |
| + <u>3712</u><br>→ Svētdiena 16:14               |                                                                          |   |                                                              |   |

• Papildu informācija par zvanu ietver datumu un zvana ilgumu

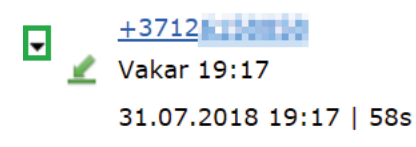

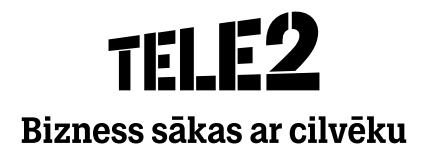

### ACD grupas/Grupas zvani

- ACD Groups sadaļa parādīsies tad, ja jums ir galvenais numurs ar zvanu rindas funkciju, uz kuru jūsu uzņēmumā tiek saņemti zvani.
- Šajā sadaļā varat pieteikties/atteikties no pieejamām ACD grupām un skatīt žurnālu.
- Ja esat atteicies no ACD Group, nesaņemsiet pāradresētos zvanus no galvenā numura.

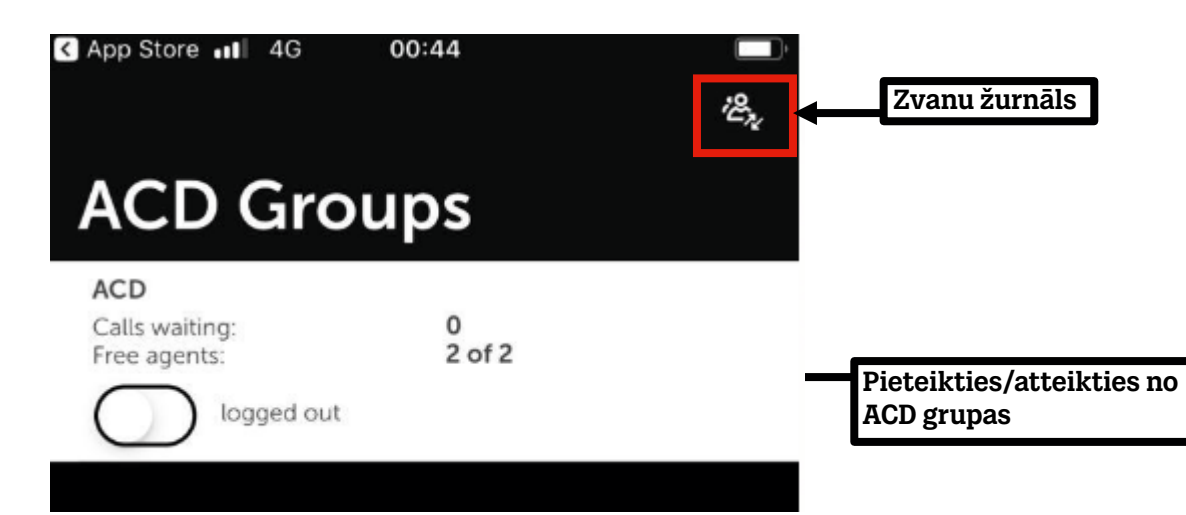

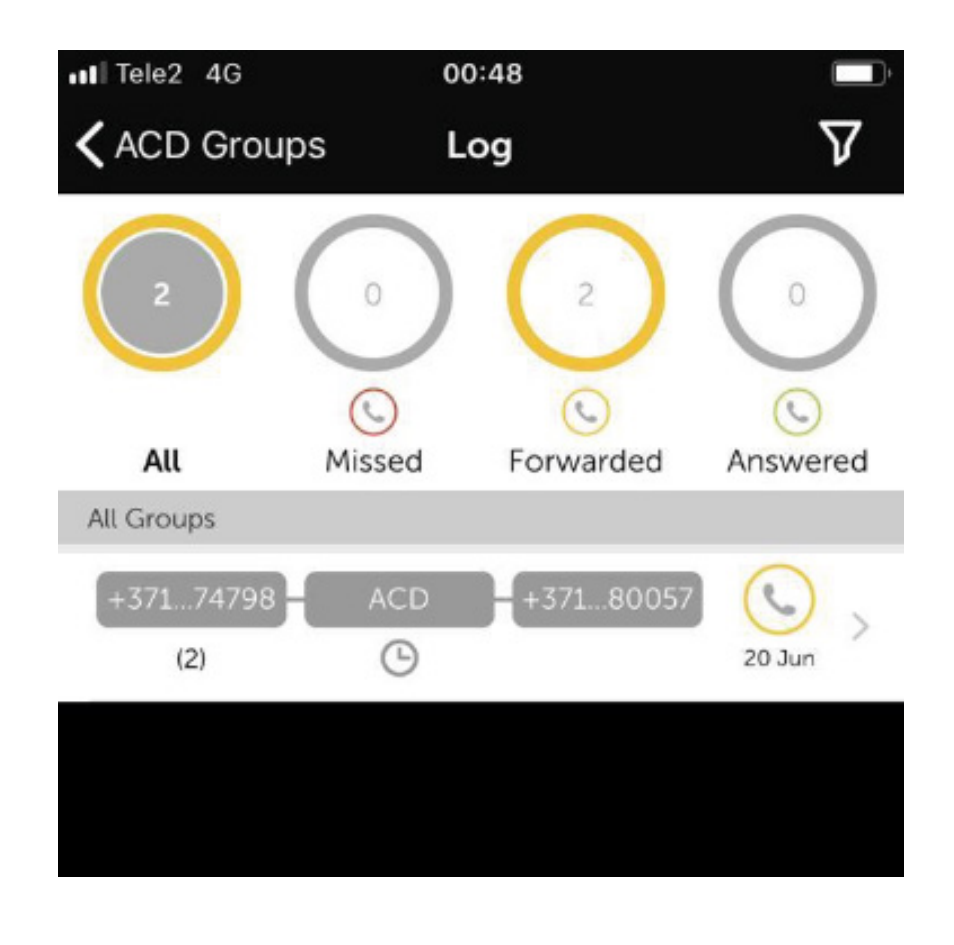

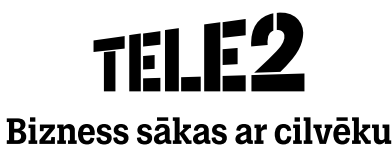

- Nospiežot uz zvanu, ir iespējams apskatīt detalizētu informāciju un pievienot piezīmes.
- Lai pievienotu piezīmi, nospiediet **zīmuļa** ikonu.
- Nospiežot augšējā labajā stūri esošo simbolu, ir iespējams filtrēt zvanus pēc grupas.

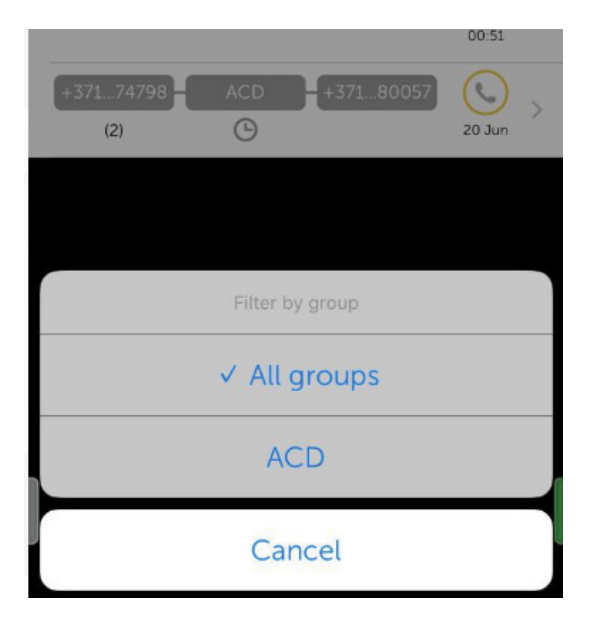

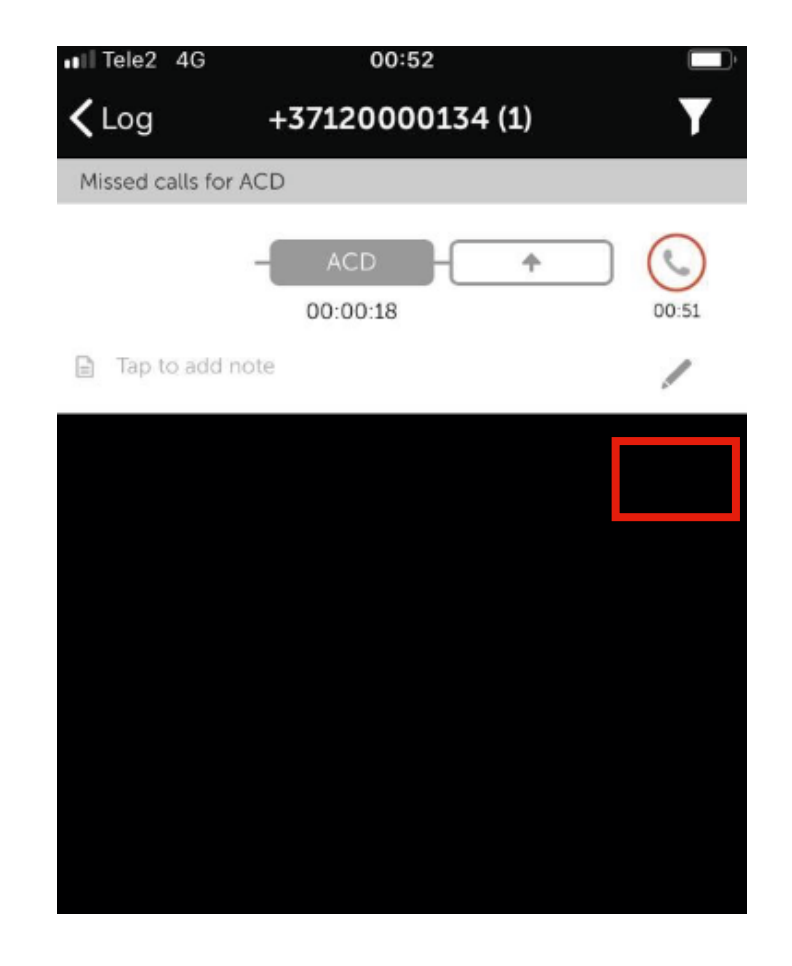

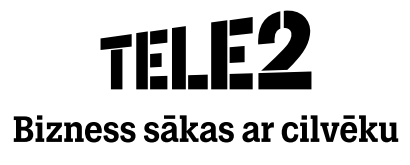

- Uzspiežot uz neatbildēta zvana, ir iespējams pielikt tam savu vārdu, lai informētu citus grupas dalībniekus, ka atzvanīsiet noteiktajam zvanītājam.
- Šie zvani uzrādīsies specifiskā grupā jūsu zvanu žurnālā Man piešķirtie zvani.

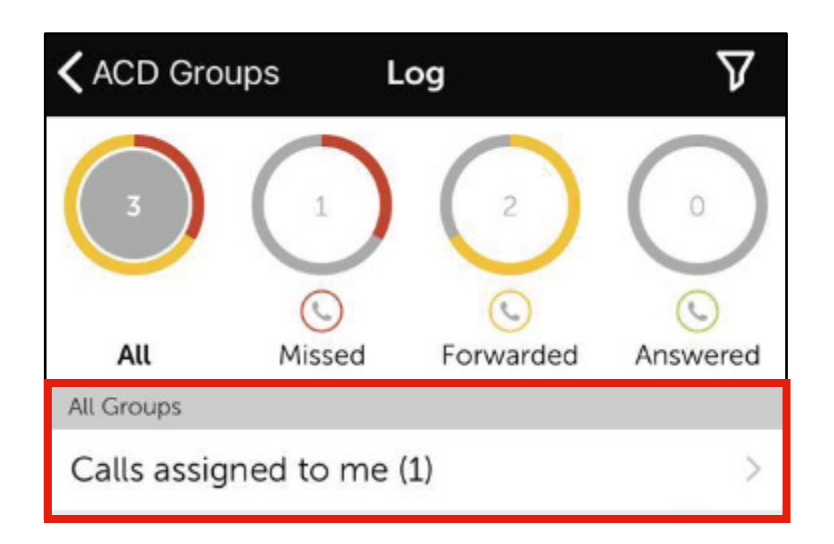

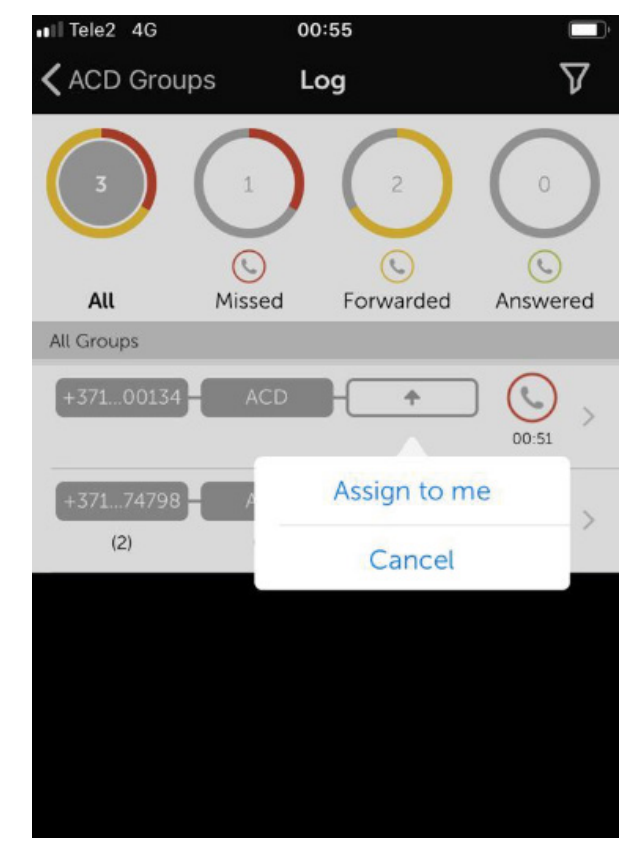

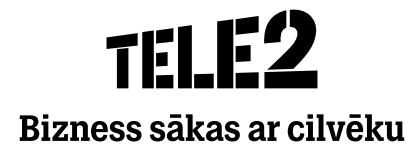

#### ACD grupas/Grupas zvani

- ACD grupas sadaļa parādīsies tad, ja jums ir galvenais numurs ar zvanu rindas funkciju, uz kuru jūsu uzņēmumā tiek saņemti zvani.
- Šajā sadaļā varat pieteikties/atteikties no pieejamām ACD grupām un skatīt žurnālu.
- Ja esat atteicies no ACD grupas, nesaņemsiet pāradresētos zvanus no galvenā numura.

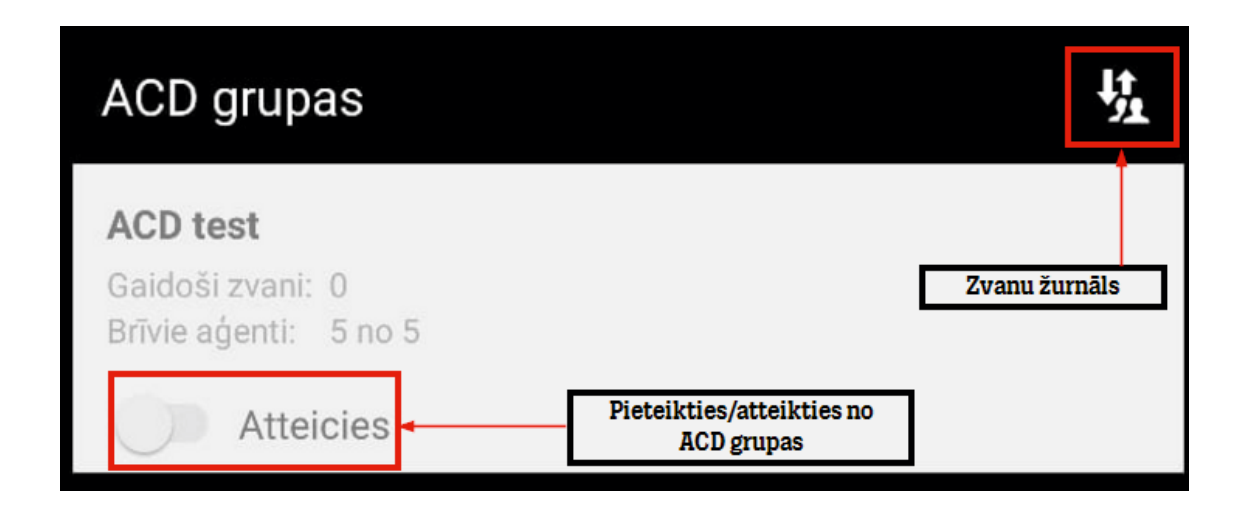

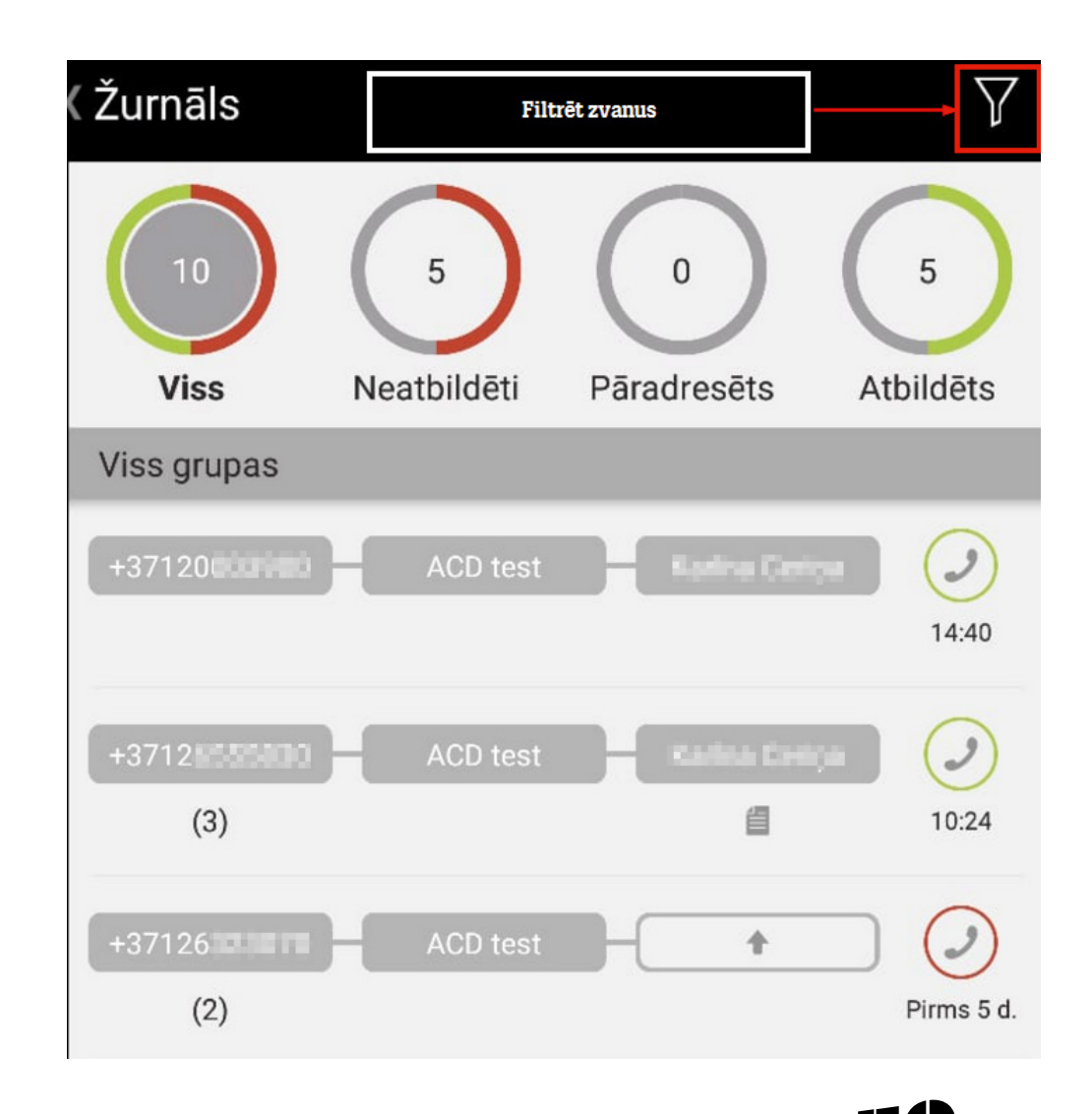

**TELEZ** Bizness sākas ar cilvēku

- Nospiežot uz zvanu, ir iespējams apskatīt detalizētu informāciju un pievienot piezīmes.
- Lai pievienotu piezīmi, nospiediet **zīmuļa** ikonu.
- Nospiežot augšējā labajā stūri esošo simbolu, ir iespējams filtrēt zvanus pēc grupas.

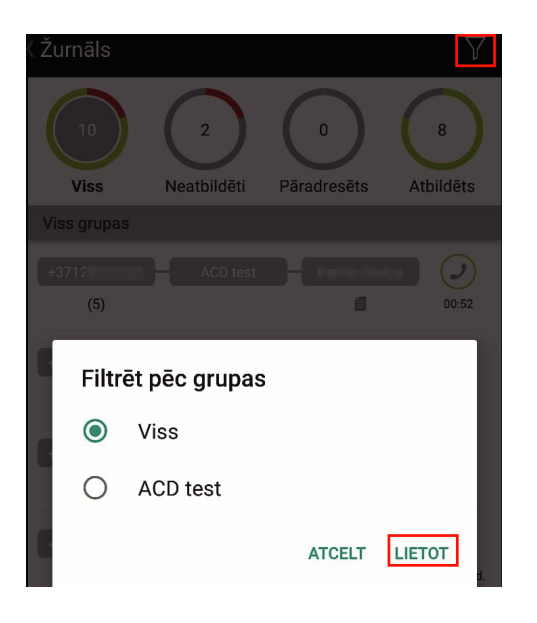

| ( Žurnāls                                                   |                                  | Ţ          |
|-------------------------------------------------------------|----------------------------------|------------|
| +3712 <b>655500 (3)</b><br>Atbildētie zvani grupai ACD test |                                  |            |
| ACD test                                                    | Kalina Certya<br>00:00:57        | 10:24      |
| ACD test<br>00:00:35                                        | <b>Karika Catiga</b><br>00:00:10 | 09:37      |
| ACD test<br>00:00:35                                        | Kadina Deripa<br>00:01:07        | Pirms 5 d. |

**TELE2** Bizness sākas ar cilvēku

- Uzspiežot uz neatbildēta zvana, ir iespējams pielikt tam savu vārdu, lai informētu citus grupas dalībniekus, ka atzvanīsiet noteiktajam zvanītājam.
- Šie zvani uzrādīsies specifiskā grupā jūsu zvanu žurnālā
  Man piešķirtie zvani.

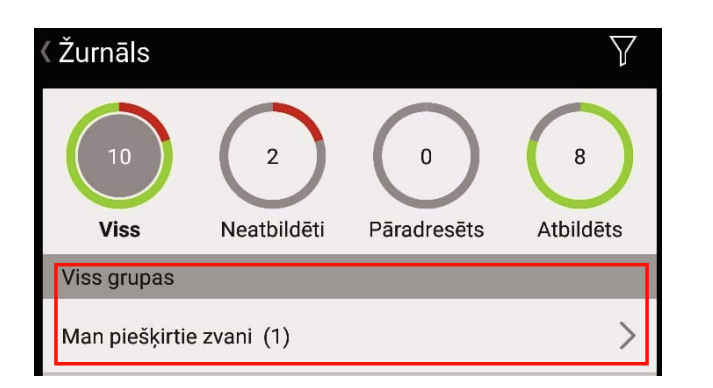

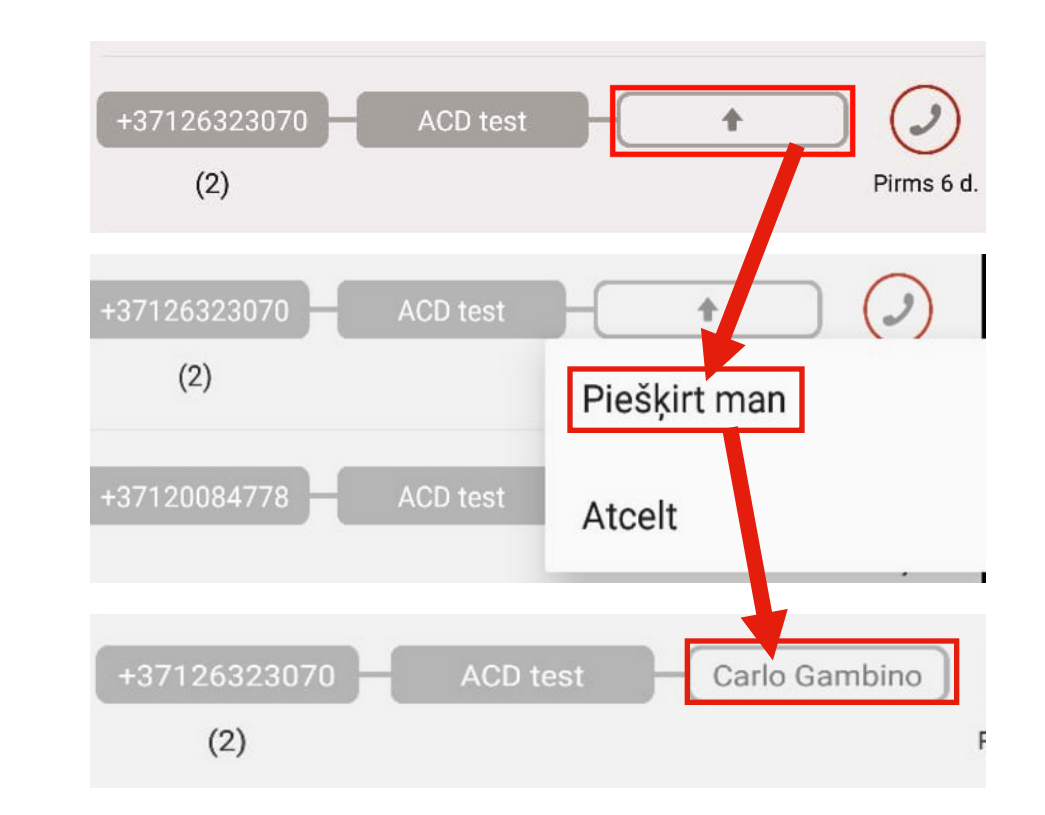

TELE2 Bizness sākas ar cilvēku

## Grupas zvanu žurnāls

- Grupas zvanu sadaļa parādīsies tad, ja jums ir galvenais numurs ar zvanu rindas funkciju, uz kuru jūsu uzņēmumā tiek saņemti zvani.
- Šajā sadaļā varat pieteikties/atteikties no pieejamām Zvanu grupām un skatīt žurnālu.
- Ja esat atteicies no Zvanu grupas, nesaņemsiet pāradresētos zvanus no galvenā numura.

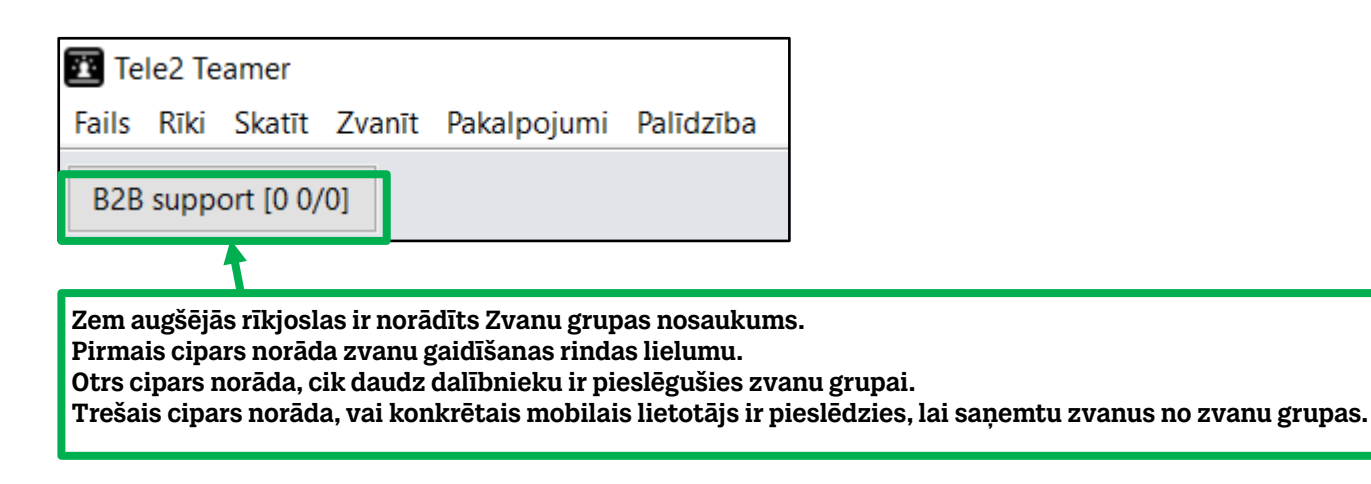

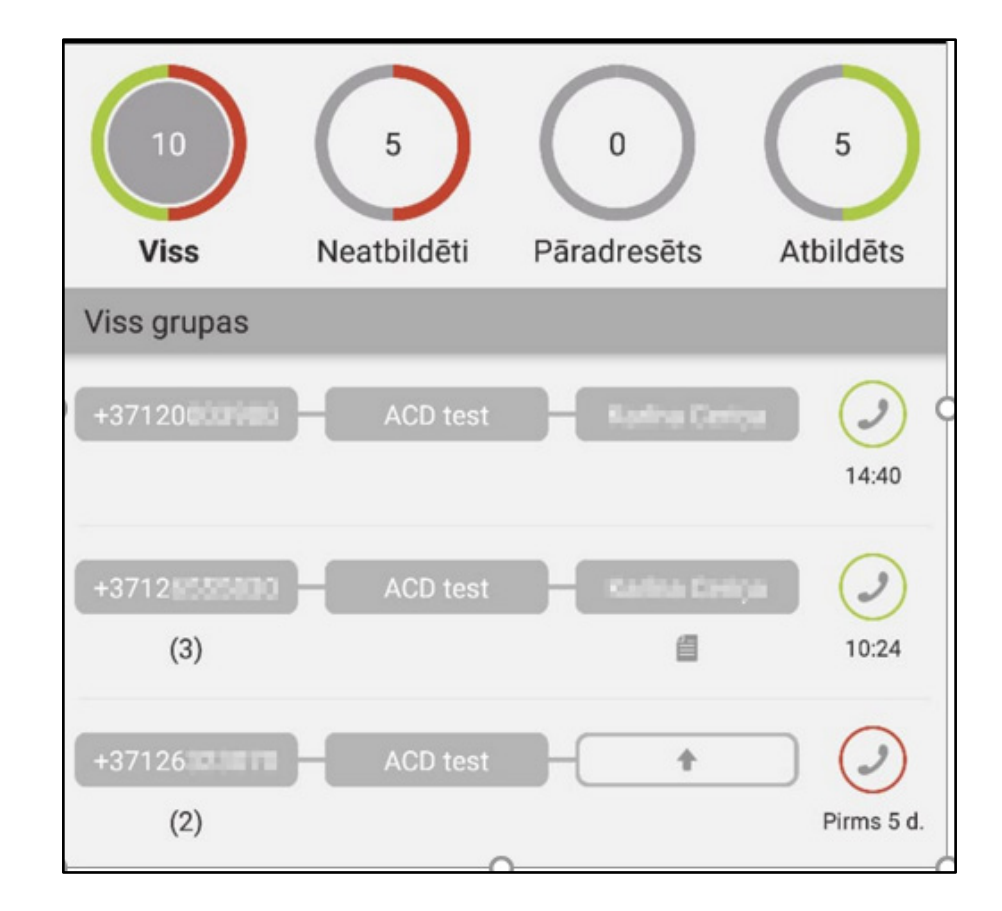

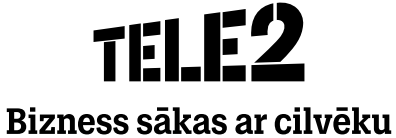

#### Grupas zvanu žurnāls

Uzspiežot uz neatbildēta zvana, ir iespējams pielikt tam savu vārdu, lai informētu citus grupas dalībniekus, ka atzvanīsiet noteiktajam zvanītājam.

Šie zvani uzrādīsies specifi skā grupā jūsu zvanu žurnālā — **Man piešķirtie zvani.** 

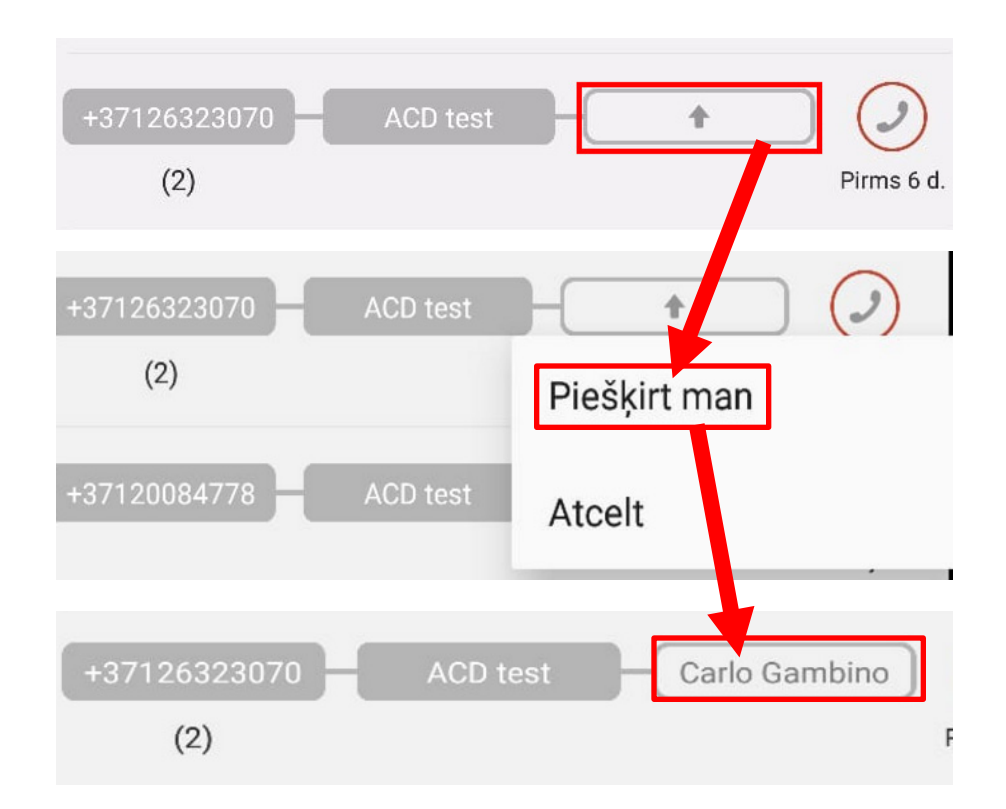

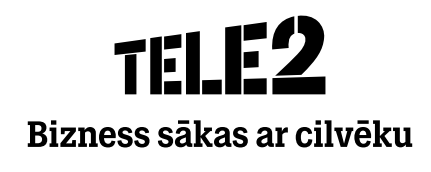

# **TELE2** Bizness sākas ar cilvēku